# 1. Running RecurDyn and Creating a New Model

- Double-click the RecurDyn icon on the Desktop to run RecurDyn.
- 2. Enter "Four\_Bar\_Link" in the Name box and click **OK** to create a new model.

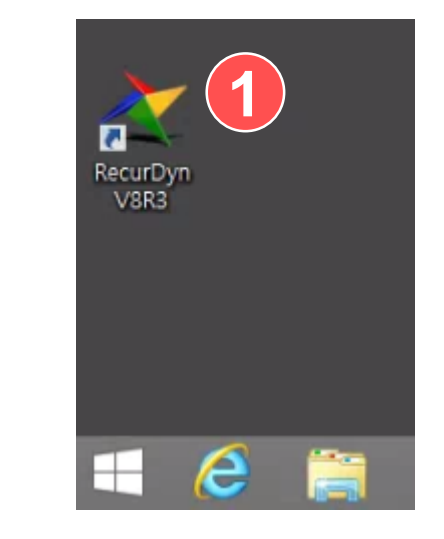

| Start RecurDyn  | (2)             |                            |             | ×          |
|-----------------|-----------------|----------------------------|-------------|------------|
| New Model       |                 | the mode                   | I name      | ]          |
| Name            | Four_Bar_Lin    | Change the                 |             |            |
| Unit            | MMKS(Millim     | eter/Kilogram/Newton/Secon | d) 🔻        | Setting    |
| <u>G</u> ravity | -Y              |                            | -           | Setting    |
|                 |                 |                            |             | <u>O</u> K |
| Open Model      |                 |                            |             | Browse     |
| Recent Mode     | els             |                            |             | Icons 💌    |
|                 |                 |                            |             |            |
| projectile_r    | notion.rdyn     | free_falling_ball.rdyn     | Ball_Return | n.rdyn     |
|                 | 14-             |                            | ST.         | -          |
| 🗹 Show 'Star    | t RecurDyn' Dia | alog when starting         |             |            |

#### 2. Creating a Four-Bar

- On the Home tab, in the Working Plane group, enter "50" for the XGridSize and YGridSize coordinates respectively.
- 2. On the toolbar, click the Grid button to display the grid.
- On the Professional tab, in the Body group, click Link, and then select the Point to Point option. Click the origin (0, 0, 0) and then point (400, 500, 0) on the work pane to create Body1.
- 4. Repeat step 3 to create two more bodies.
  - Body2: [400,500,0], [1300,700,0]
  - Body3: [1300,700,0], [1000,0,0]

|               | dl 🦘 -    | P - 💐    | ≪ 🗢          |          | R                  | ecurDyn \ | V8R3 x64 - [Four_  | Bar_Link *]  |          |
|---------------|-----------|----------|--------------|----------|--------------------|-----------|--------------------|--------------|----------|
| Home          | ntity     | Analysis | Professional | Flexible | Durability         | CoLink    | AutoDesign         | Communicator | Partic   |
| Copy X Delete | XGridSize | 50       | 📐 Angle      | 🖰 Mass   | 💾 Merge            | 🚴 Dele    | ete Unused Markers | Database     | <b>2</b> |
| Paste         | YGridSize | 50       | 🕞 Radius     |          | Airror 👔           | R Clos    | se All Dialog      | Message      | , el     |
| 🐰 Cut         | Coordinat | e Car 🔻  | ↔ Distance   |          | Contraction Seload | X Clea    | ar Undo History    | Window -     | ) Pr     |
| Clipboard     | Workin    | ig Plane | Meas         | ure      |                    | Tools     |                    | Window       |          |
| Entity        |           | •        |              | : +      | ) de 🛈 🦊 🌐         | - 🔍 - 🛙   | ا • *ه 🚺 🔰 🕽       | 🗇 -   A   🦊  | Ŭ.       |

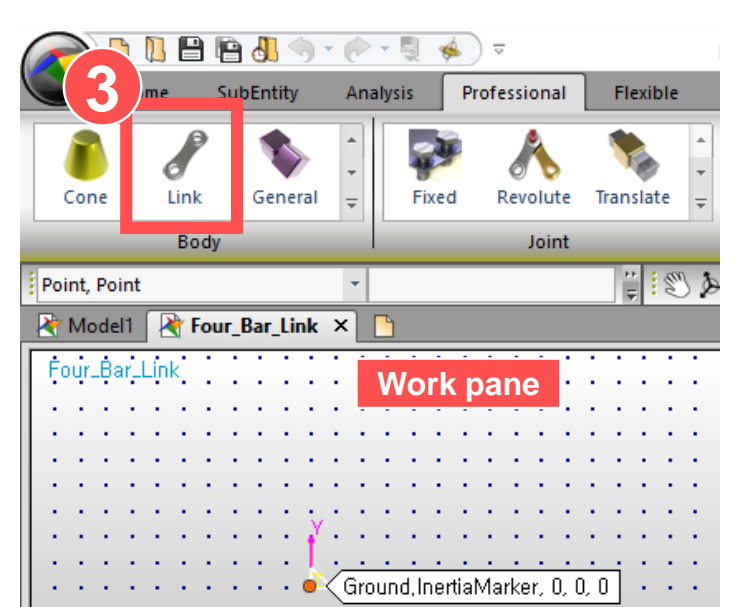

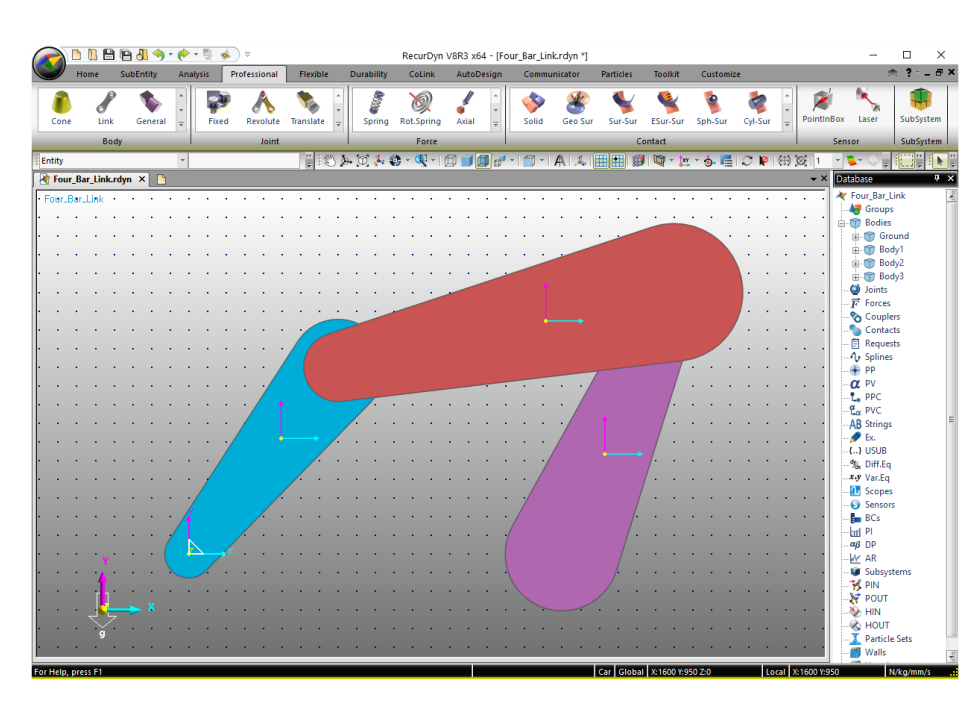

# 3. Adjusting the Body Size

- 1. On the work pane, doubleclick Body1 to enter Body Edit mode.
- Select the Link1 body and press P to open the Properties dialog box.
- 3. In the Properties of Link1 dialog box, click the Link tab, and enter "30" for the First Radius and Second Radius.
- 4. Enter "10" for the Depth.
- 5. Click **OK** to close the dialog box.
- 6. Click the Exit button to exit Body Edit mode.
- 7. Repeat the same procedure for both Body2 and Body3.

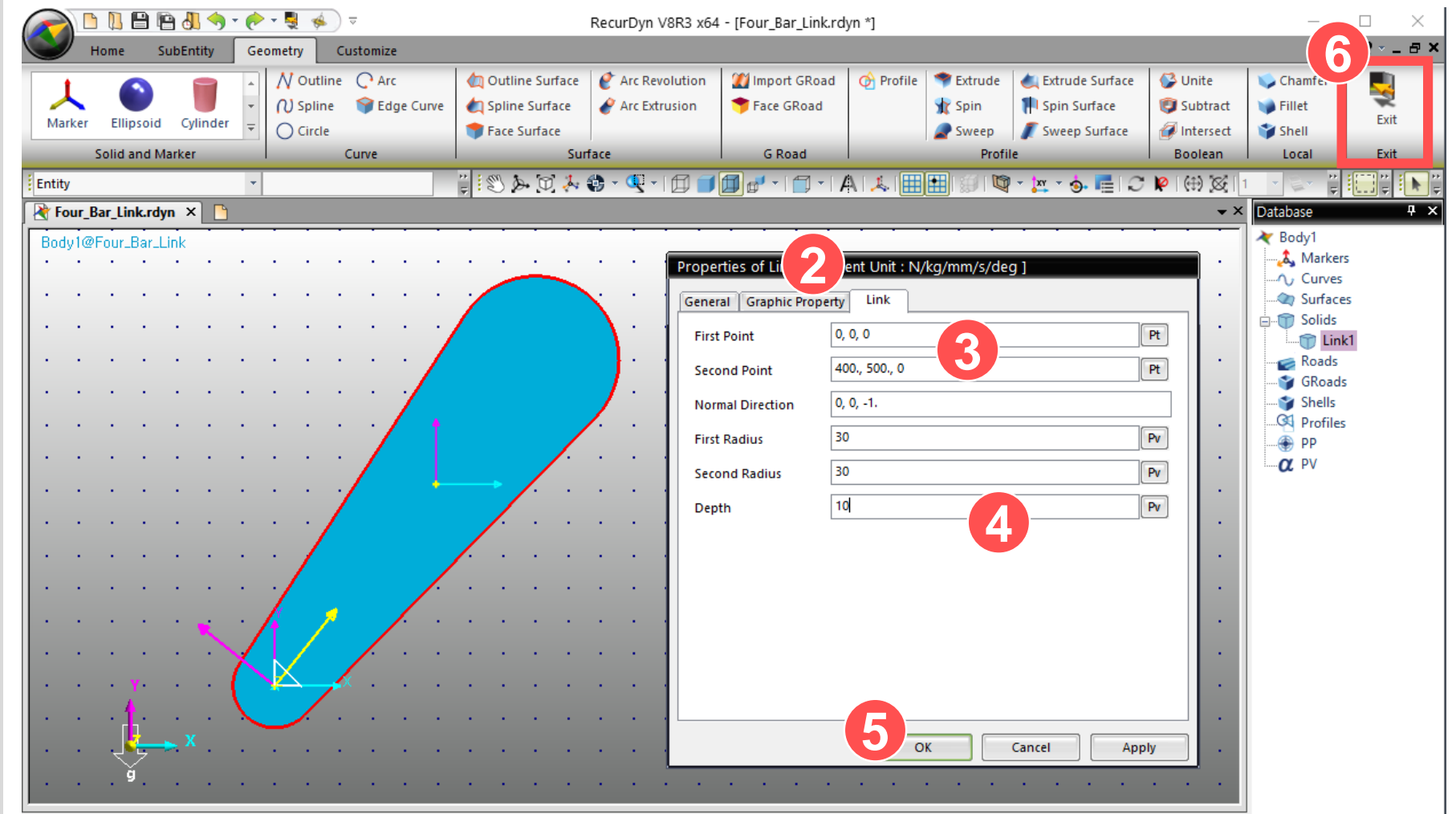

### 4. Creating a Joint

- On the Professional tab, in the Joint group, click Revolute.
- 2. On the work pane, click Ground, click **Body1**, and then click the origin **(0, 0, 0)**.
- 3. Repeat step 1 and click **Body1**, click **Body2**, and then click point **(400, 500, 0)** on the work pane.
- 4. Repeat step 1 and click
  Body2, click Body 3, and then click point (1300, 700, 0) on the work pane.
- 5. Repeat step 1 and click **Body3**, click **Ground**, and then click point **(1000, 0, 0)** on the work pane.

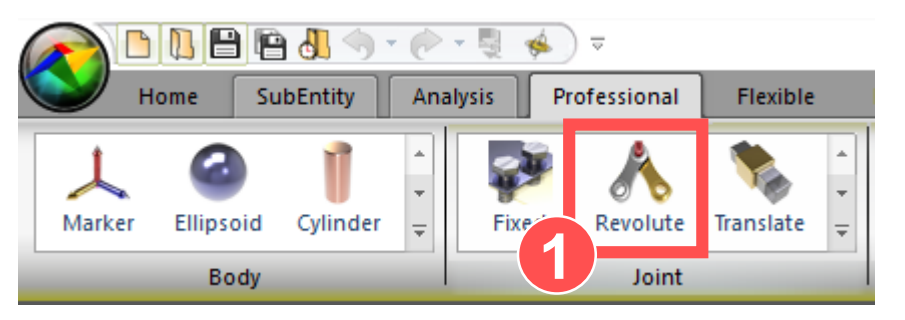

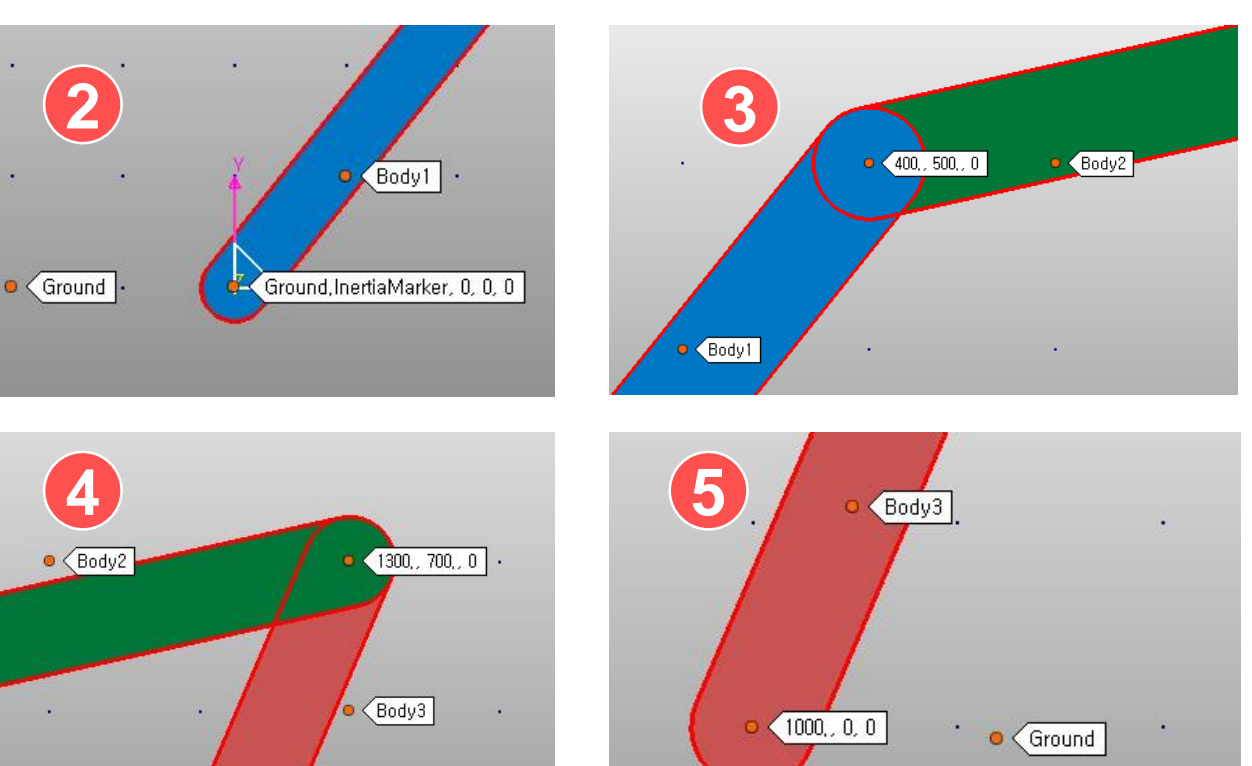

#### 5. Checking the Degrees of Freedom

- 1. On the Analysis tab, in the Simulation Type group, click Pre Analysis.
- 2. Click Simulate.
- After running the simulation, scroll through the Message window at the bottom to see if "Kinematic Degree of Freedom = 1" is displayed.

|                                                                                                    | RecurDyn V8R3 x64 - [Four_Bar_Link.rdyn]                                                                                                    | – 🗆 X                                       |
|----------------------------------------------------------------------------------------------------|----------------------------------------------------------------------------------------------------|---------------------------------------------|
| Home SubEntity Analysis Profe                                                                                                    | sional Flexible Durability CoLink AutoDesign Communicator Particles Toolkit Customize                                                                                                    | 🔿 ?~_ 🗗 ×                                   |
| Image: Second operation     Image: Second operation       Eigen     FRA       DOE     Scend operation                                                                                                    | Image: Pause Provide Shape       Image: Pause Provide Shape       Image: Pause Provide Shape <td< td=""><td></td></td<> |                                             |
| Simulation                                                                                                    | Animation Plot Scope                                                                                                    | Post Tool                                   |
| Entity •                                                                                                    | Parameter                                                                                                    | 🕀 🎯 1 🔹 🖞 🔚 🖞 💽                             |
| 🖹 Four_Bar_Link.rdyn 🗙 🕒                                                                                                    |                                                                                                    | 🗸 🕹 Database 🛛 🕂 🗙                          |
| Four_Bar_Link         ·         ·         ·         ·         ·         ·         ·         ·         ·         ·         ·         ·         ·         ·         ·         ·         ·         ·         ·         ·         ·         ·         ·         ·         ·         ·         ·         ·         ·         ·         ·         ·         ·         ·         ·         ·         ·         ·         ·         ·         ·         ·         ·         ·         ·         ·         ·         ·         ·         ·         ·         ·         ·         ·         ·         ·         ·         ·         ·         ·         ·         ·         ·         ·         ·         ·         ·         ·         ·         ·         ·         ·         ·         ·         ·         ·         ·         ·         ·         ·         ·         ·         ·         ·         ·         ·         ·         ·         ·         ·         ·         ·         ·         ·         ·         ·         ·         ·         ·         ·         ·         ·          ·         ·         < | Command File                                                                                                    | Four_Bar_Link                               |
|                                                                                                    |                                                                                                    | · ⊕ for Ground<br>. ⊕ for Body1             |
|                                                                                                    | Output File Name                                                                                                    | . ⊕ ⊕ Body2<br>⊕ ⊕ Body3                    |
|                                                                                                    | Include State Matrix                                                                                                    |                                             |
|                                                                                                    | Display Animation                                                                                                    | RevJoint3<br>                               |
|                                                                                                    | Gravity         χ         0.         Pv         γ         -9806.65         Pv         z         0.         Pv         χ         .         .         .         .         .         .         .         .         .         .         .         .         .         .         .         .         .         .         .         .         .         .         .         .         .         .         .         .         .         .         .         .         .         .         .         .         .         .         .         .         .         .         .         .         .         .         .         .         .         .         .         .         .         .         .         .         .         .         .         .         .         .         .         .         .         .         .         .         .         .         .         .         .         .         .         .         .         .         .         .         .         .         .         .         .         .         .         .         .         .         .         .         .         .         .                                                                                                    | Couplers<br>Contacts ≡                      |
|                                                                                                    | Unit Newton - Kilogram - Millimeter - Second                                                                                                    | ····· ↓ Splines                             |
|                                                                                                    | Simulate         OK         Cancel         Cancel <td>PPC</td>                                                                                                    | PPC                                         |
| ,                                                                                                    |                                                                                                    |                                             |
| · · · · · · · · · · · · · · · · · · ·                                                                                                    |                                                                                                    | Motion_Expressic                            |
| Message<br>No. of Generalized Velocity                                                                                                    | ц<br>= 3<br>- 2                                                                                                    | × Wiff.Eq<br>                               |
| Kinematic Degree of Freedom = 1                                                                                                    |                                                                                                    | Sensors                                     |
| Total array size = 5368<br>Total memory size for array = 0 ME                                                                                                    |                                                                                                    | <b>β</b> BCs<br><b>1</b> Pl<br><i>αβ</i> DP |
| Success Process: Array Structure Construct                                                                                                    | tion                                                                                                    | AR                                          |
| Redundant Constraint Information<br>For Help, press F1                                                                                                    | Car Global X:1100 Y:700 Z:0 Local X:110                                                                                                    |                                             |

#### 6. Creating a Joint Motion

- On the work pane, select RevJoint1 and press P to display the Properties dialog box. In the Properties of RevJoint1 dialog box, click the Joint tab, and select the Include Motion check box.
- 2. Click **Apply** to apply the changes.

| Four | -Bar_L | ink              | • | •  | •  | •  | • •  |     |                | • †         |                       |                  |           |          |   | • |   |
|------|--------|------------------|---|----|----|----|------|-----|----------------|-------------|-----------------------|------------------|-----------|----------|---|---|---|
|      | •      | •                | • | •  | •  | •  | · ·  |     |                |             |                       |                  |           |          | • |   | · |
|      | •      | •                | • | •  | •  | •  |      |     |                | 18          |                       |                  |           | •        | • | • | • |
|      | •      | •                | • | •  | •  | •  | • •  |     |                | Y           | ン・・                   |                  | · ·       | ÷        | • | • | · |
|      | •      | •                | • | •  | •  | •  |      | Pro | operties of R  | evJoint1 [  | <br>Current Unit : N/ | <br>′kg/mm/s/de  | <br>g]    |          |   | • | • |
| •    | •      | •                | • | •  | ·  | •  | · •  | G   | eneral Conn    | ector Jo    | int                   |                  | _         |          |   | • | • |
| •    | ·      | •                | • | •  | •  | •  | •    | 1   | Туре           | Revolute    |                       |                  |           |          |   | • | • |
| •    | •      | •                | • | •  | •  | •  | ./ ¥ | Ĭ   | Motion         | lotion      |                       | Motion           |           |          |   | • | • |
|      | •      | •                | • | •  | •  | ./ |      |     | Initial Condit | tions       |                       |                  |           |          |   | • | • |
|      | ·      | •                | • | ·  | ./ |    |      | L   | Position (PV:I | R)          | 0. Ve                 | locity (R/T)     | 0.        |          |   |   | • |
|      | •      | •                | • | t⁄ |    |    | • •  | L   | 🗏 Include In   | itial Condi | tions 📄               | Strict Initial C | onditions |          |   | • | • |
|      | •      | •                | 0 |    |    | •  | • •  | L   | Friction —     |             |                       |                  |           | ]        | 1 |   | • |
|      | •      | •                |   | 8  | )  |    | • •  | L   | lnclude Fr     | riction     | Slidin                |                  | Sliding & | Stiction |   | • | • |
|      | •      | Å                |   | _  | •  | •  | • •  | L   | Force Display  | /           | Inactivate            |                  |           | •        |   | • | • |
| •    | •      | j <mark>l</mark> |   | x  | •  | •  | • •  |     |                |             |                       |                  |           |          | 0 |   | • |
| •    | •      | y_               | - | •  | •  | •  | • •  |     | Scope          |             | OK                    | Cano             | el        | Apply    | 4 | / | • |
| •    | •      | •                | • | •  | •  | •  |      |     |                | · · ·       |                       |                  |           |          | • | • | • |

# 7. Creating a Motion Expression

- In the Properties of RevJoint1 dialog box, click the Joint tab, and then click the Motion button.
- In the Motion dialog box, click to select
   Displacement (time).
- 3. Click the **EL** button.
- 4. In the Expressions List dialog box, click **Create** in the bottom-left corner.
- In the Expression dialog box, enter "Motion\_Expression" in the Name box.
- 6. Enter "360D\*TIME" in the Expression input box.
- Click **OK** four times until the Properties of RevJoin1 dialog box closes.

| Properties of Revioint1 [ | Current Unit : N/ka/mm/s/dea 1 |               | Motion                                                                      |
|---------------------------|--------------------------------|---------------|-----------------------------------------------------------------------------|
| General Connector Joi     | nt                             |               | Motion                                                                      |
| Type Revolute             |                                |               | Type                                                                        |
| Motion                    | Motion                         |               | Displacem                                                                   |
| - Initial Conditions      |                                |               | Expression                                                                  |
| Position (PV:R)           | 0. Velocity (R/T)              | 0.            | Expression                                                                  |
| Friction                  |                                |               |                                                                             |
| Include Friction          | Sliding 🖯 Slidir               | ng & Stiction |                                                                             |
| Force Display             | Inactivate                     | <b>•</b>      |                                                                             |
| Scope                     | OK Cancel                      | Apply         |                                                                             |
|                           |                                |               |                                                                             |
| xpression List            |                                |               | Expression                                                                  |
| No Name                   | Expression                     | Value         | Name Motion                                                                 |
|                           |                                |               | 360D*TIME                                                                   |
|                           |                                |               | 6                                                                           |
|                           |                                | ·             | Available<br>□Awc Function ex<br>⊕Fη Fortran<br>⊕π Simulat<br>⊕∞ φ' Displac |
| 4                         | Inset                          | Delete        |                                                                             |
|                           | ОК                             | ancel Apply   | · · ·                                                                       |
|                           |                                |               |                                                                             |

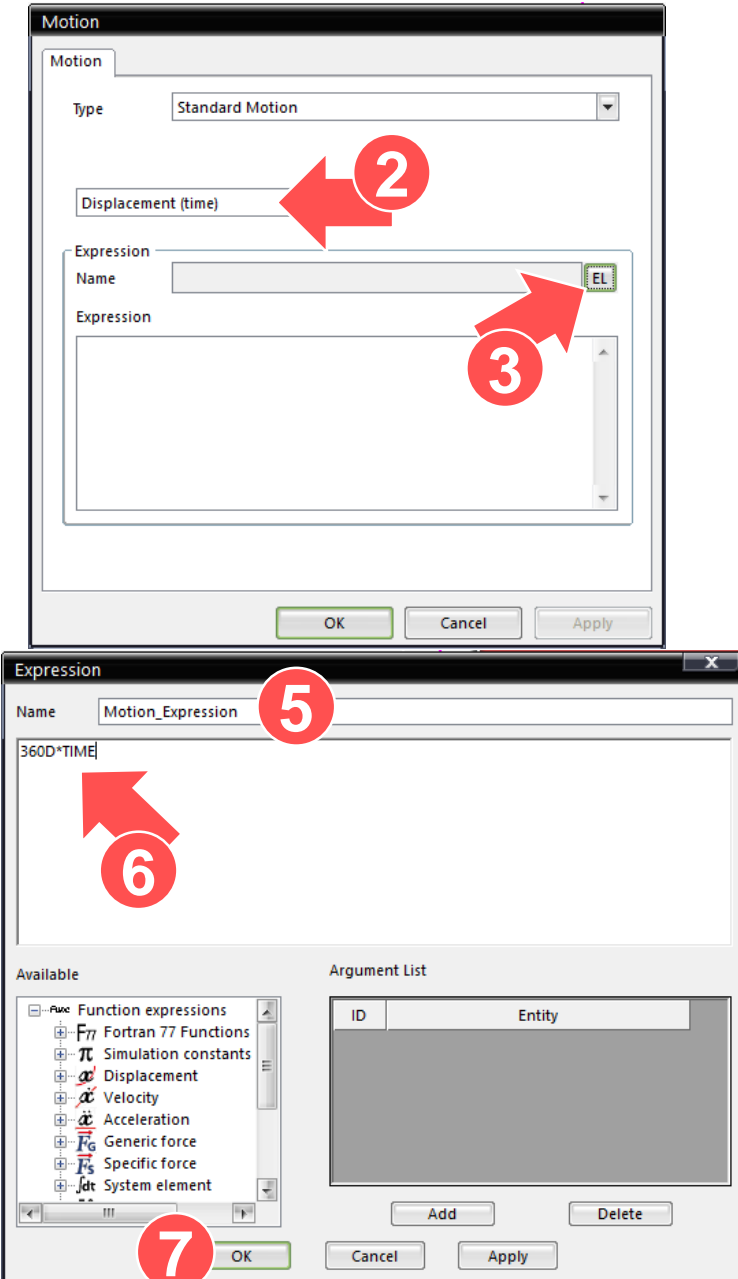

# 8. Performing Dynamic Analysis

- 1. On the Analysis tab, in the Simulation Type group, click Dyn/Kin.
- In the Dynamic/Kinematic Analysis dialog box, click the General tab, and enter "1" for the End Time.
- 3. Click Simulate to run the simulation.

| ▶ ▶ ₽ ₽ ₽ ₩ > < < > ₹                                                                   | RecurDyn V8R3 x64 - [Four_Bar_Link.rdyn]                    | - 🗆 X                                    |
|-----------------------------------------------------------------------------------------|-------------------------------------------------------------|------------------------------------------|
| Home SubEntity Analysis Professional                                                    | Durability CoLink AutoDesign Communicator Particles Toolkit | Customize 🔊 🔿 🖛 🗙                        |
|                                                                                         | ause Mode Shape 1                                           | 🔁 Angle 🥜 Entity 🚽 Trace 🛪               |
|                                                                                         | Resume Repeat 1                                             | 🖍 Point To Point 🎴 Gap 🛛 📔 Force Display |
| Eigen FRA DOE Scenario Pre Stati Dyn/Kin                                                | Stop                                                        | State Matrix                             |
| Simulation Type                                                                         | Control Animation Control Figen Value Animation Plot        | Scope Post Tool                          |
| Entity *                                                                                | Dynamic/Kinematic Analysis                                  | - 🗄 📑 📿 👂 🛞 🐼 1 🖞 🧮 🐂 🖞                  |
| Reverse Four Bar Link, rdyn ×                                                           | General Parameter                                           | V Database 4 ×                           |
| Four-Bord ink                                                                           |                                                             | Y Four Bar Link                          |
| Time = Initial State                                                                    | End Time                                                    |                                          |
|                                                                                         |                                                             | Bodies                                   |
|                                                                                         | Step 100. Pv ·                                              | · · · · · · · · · · · · · · · · · · ·    |
|                                                                                         | Plot Multiplier Step Factor 1. Pv .                         | Bodyl                                    |
|                                                                                         | Output File Name                                            |                                          |
|                                                                                         |                                                             | · · · · · ·                              |
| · · · · · · · · · · · · · · · · · ·                                                     | _ Include Include                                           | 😥 🔮 RevJoint1                            |
| / /                                                                                     | Static Analysis                                             | RevJoint2                                |
|                                                                                         |                                                             | Bevloint3                                |
|                                                                                         | Eigenvalue Analysis                                         |                                          |
|                                                                                         | State Matrix                                                | Couplers                                 |
|                                                                                         | Frequency Response Analysis                                 | Contacts                                 |
|                                                                                         |                                                             | Requests                                 |
|                                                                                         | Hide RecurDyn during Simulation                             | · · · · · · · · · · · · · · · · · · ·    |
|                                                                                         |                                                             | α PV                                     |
|                                                                                         | Display Animation                                           | · · · · · · · PPC                        |
| ┃                                                                                       | C Gravity                                                   | ••••••••                                 |
|                                                                                         |                                                             | AB Strings                               |
|                                                                                         |                                                             | Motion Expression                        |
|                                                                                         | Newton - Kilogram - Millimeter - Second                     |                                          |
| Moscogo                                                                                 |                                                             |                                          |
| Message                                                                                 |                                                             | T A War.Eq                               |
| Anglusia Time Information                                                               | Simulate OK Cancel                                          | Scopes                                   |
| Starting Time/Date = 15:43:56 / 2016.2.11                                               |                                                             | BCs                                      |
| Ending Time/Date = 15:43:56 / 2016.2.11<br>CPU Time = 0.8 Second (0 hr. 0 min 0.8 sec.) |                                                             | - PI                                     |
|                                                                                         |                                                             |                                          |
| Analysis is accomplished successfully                                                   |                                                             | AR AR                                    |
|                                                                                         |                                                             | Subsystems                               |
|                                                                                         |                                                             |                                          |
| For Help, press F1                                                                      | Car Global X:1700 Y:600 Z:0                                 | Local X:1700 Y:600 N/kg/mm/s             |

# 9. Playing the Animation

1. On the Analysis tab, in the Animation Control group, use the Play and Stop buttons to play the animation of the analysis results.

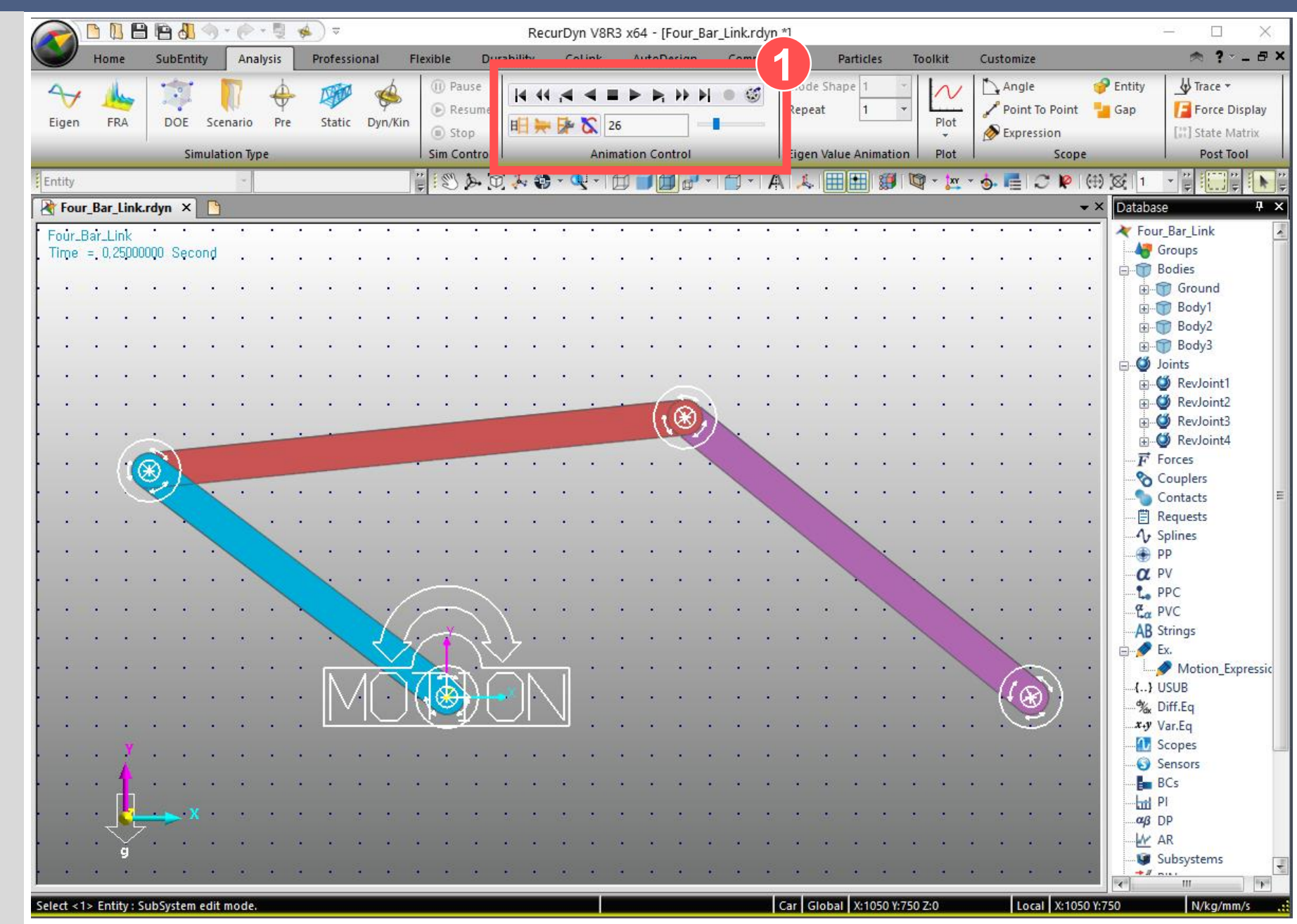

#### **10. Analytical Solution**

- Equation for calculating the degrees of freedom
- Example calculation of the degrees of freedom of a fourbar linkage

The degrees of freedom of a model are determined by the number of rigid bodies, and the number and type of joints. Each object has a total of 6 degrees of freedom. You can calculate the total number of constraint equations by multiplying the number of constraint equations per joint type with the number of joints, and then adding the products of all the joint types.

Calculating the degrees of freedom of a system :  $\frac{\sum Body Num. \times 6}{\sum Jnt Num \times Cnst Num.}$ System DOF

The following is an example calculation of the degrees of freedom of a four-bar linkage model. The total degree of freedom of the model is 1. This example is a desirable modeling of a four-bar linkage system.

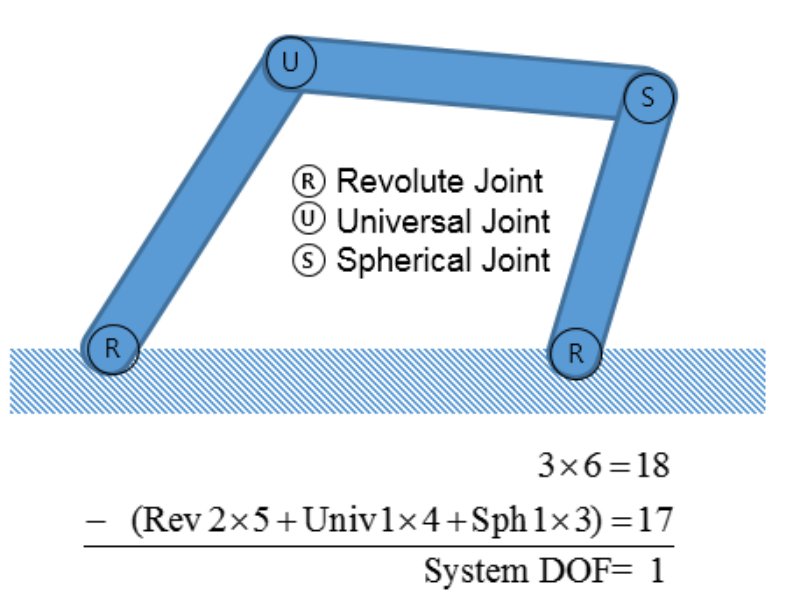